# CAN Fuzzer & Vehicle Spy ЯЗD

How to do Fuzz Testing with Vehicle Spy

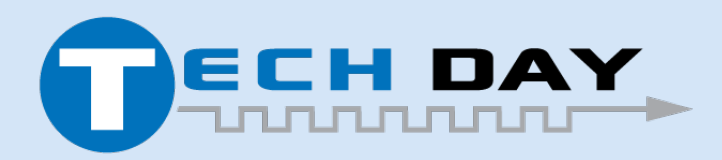

April 30, 2019

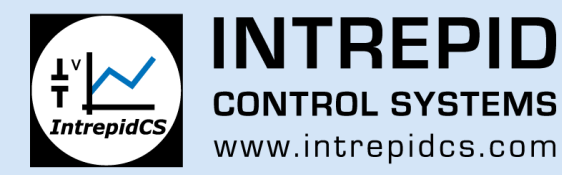

## CAN Fuzzing for Vehicle Systems Testing

- Introduction
- What is Fuzz Testing
- Vehicle Spy ЯЗD
- How CAN Fuzzing work for your ECUs

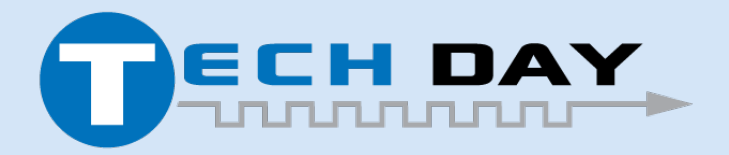

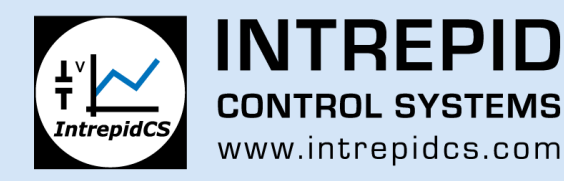

#### Introduction

- Started working with Vehicle Spy in 2005.
- Started Hacking Cars soon after
- Founded Car Hacking Village
- Trainer of "Car Hacking Handson" at Black Hat USA
- Working to integrate more Cyber Security tools into Vehicle Spy.

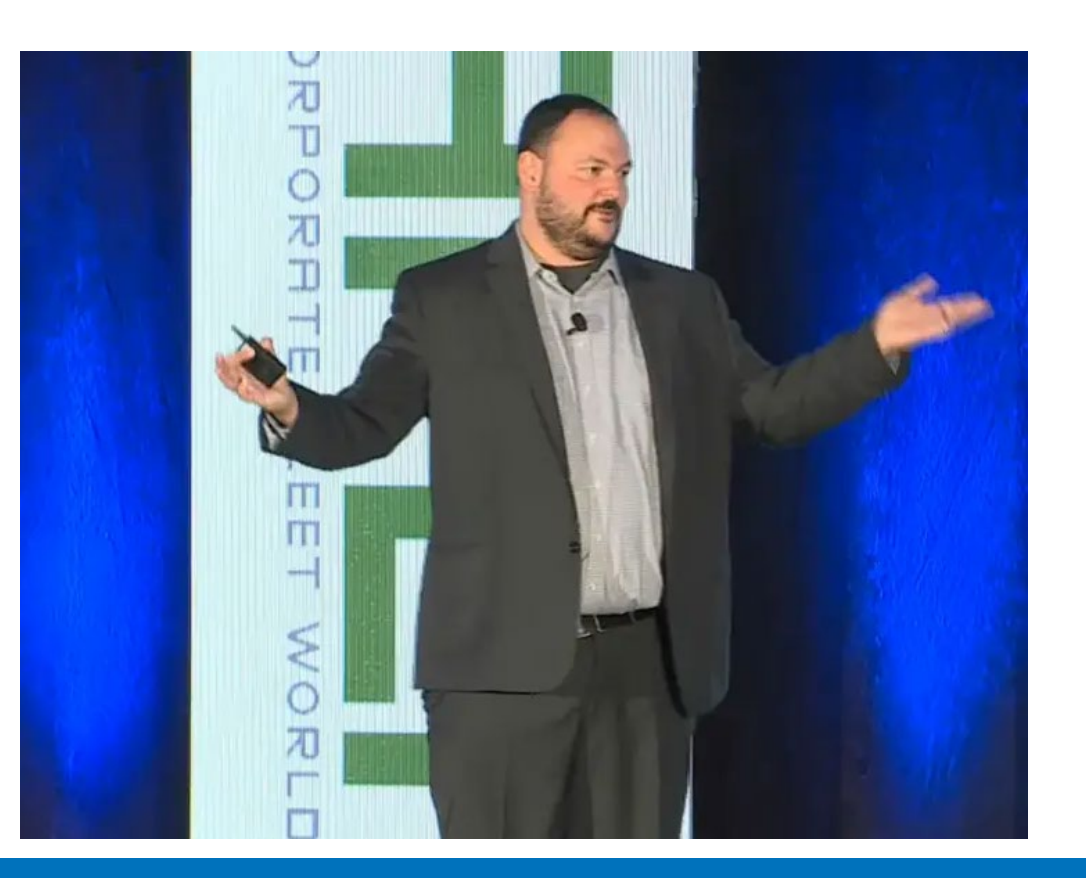

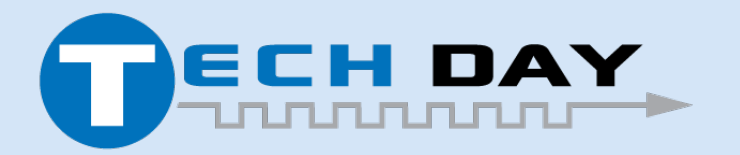

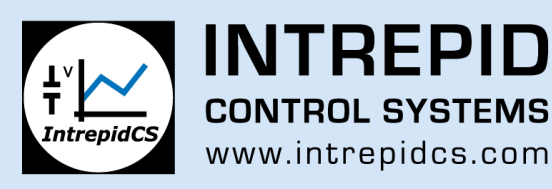

#### What is Fuzzing

- OWASP defines fuzzing as:
  - *"Fuzz testing or Fuzzing is a Black Box software testing technique, which basically consists in finding implementation bugs using malformed/semi-malformed data injection in an automated fashion."*
- Fuzzing will find bugs and security holes

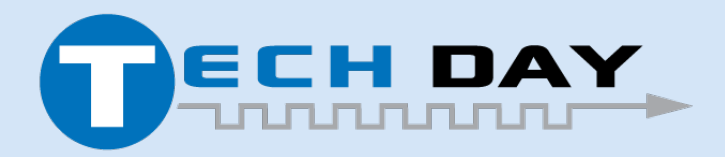

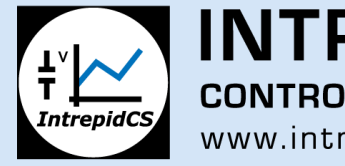

INTREPID CONTROL SYSTEMS www.intrepidcs.com

## What is Vehicle Spy ЯЗD

- Automotive Penetration Testing Suite of Tools
- Goals:
  - CAN Fuzzer (in Beta)
  - Ethernet (including TCP/IP) Fuzzer
  - Diagnostic Scanner/Tester
  - IDS Tester (TBD)

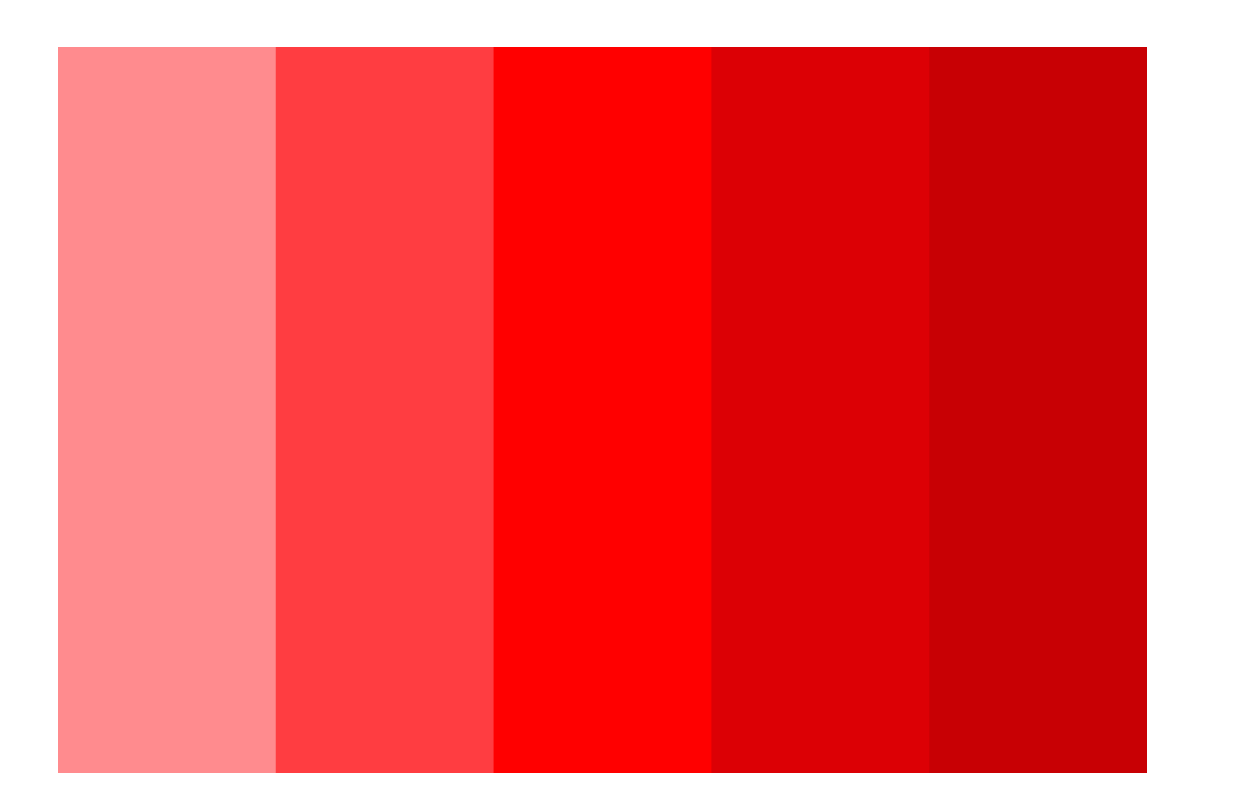

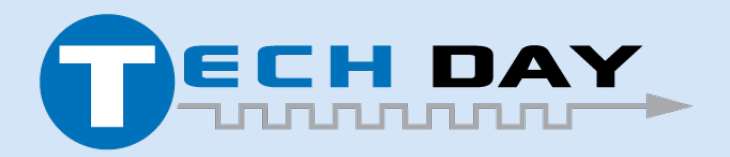

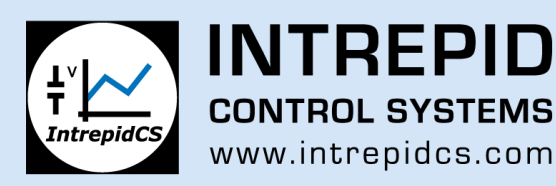

## Live Demo !!!

- This will be a live Demo of a Beta product.
- Are you scared? I know I am!

| Nill Filter       | ••• Add    | 😔 Scro | ll   | 🦻 Details      | ΞE   | xpar | nd 9         | <b>△T</b> Time Abs | s 🖑 Pause    | 2   | Save    | × Erase        | 7 | Find: | ArbId/Hea | der  | ~        | ~           | P |
|-------------------|------------|--------|------|----------------|------|------|--------------|--------------------|--------------|-----|---------|----------------|---|-------|-----------|------|----------|-------------|---|
|                   | <b>X</b> X | =      | Line | Time (abs/rel) | Tx   | Er   | Description  |                    | ArbId/Header | Len | DataB   | ytes           |   | Netw  | ork       | Node | ChangeCr | t Timestamp |   |
| - Magazaga        |            | Filter |      |                |      | 1    |              |                    |              |     |         |                |   |       |           |      |          |             |   |
| over nessages     |            | 2      | 1    |                | ۲    |      | HS CAN \$31  |                    | 311          | 0   |         |                |   | HS CA | N         |      |          |             |   |
| Custom 1          |            | 2      | 2    | 100.000 m      | ns 🥥 |      | HS CAN \$37  |                    | 37           | 1   | FF      |                |   | HS CA | N         |      |          |             |   |
| Custom 2          |            | 2      | 3    | 100.000 n      | ns 🔘 |      | HS CAN \$584 |                    | 584          | 2   | FF 00   |                |   | HS CA | N         |      |          |             |   |
| Custom 3          |            | 2      | 4    | 100.000 n      | ns 🕥 |      | HS CAN \$59  |                    | 594          | 3   | FF 00 0 | 00             |   | HS CA | N         |      |          |             |   |
| Custom 4          |            | 2      | 5    | 100.000 n      | ns 🥥 |      | HS CAN \$60  |                    | 60           | 4   | FF 00 0 | 00 00          |   | HS CA | N         |      |          |             |   |
| Custom 5          |            | 2      | 6    | 100.000 n      | ns 🔘 |      | HS CAN \$77  |                    | 779          | 5   | FF 00 0 | 00 00 00       |   | HS CA | N         |      |          |             |   |
| Custom 6          |            | 2      | 7    | 100.000 m      | ns 🕥 |      | HS CAN \$6C  | ka internet        | 6C4          | 6   | FF 00 0 | 00 00 00 00    |   | HS CA | N         |      |          |             |   |
| Data Tunar        |            | 2      | 8    | 100.000 n      | ns 🥥 |      | HS CAN \$5C  |                    | 5CB          | 7   | FF 00 0 | 00 00 00 00 00 |   | HS CA | N         |      |          |             |   |
| Joada Types       |            | ?      | 9    | 100.000 n      | ns 🥥 |      | HS CAN \$40  |                    | 405          | 0   |         |                |   | HS CA | N         |      |          |             |   |
| Network           |            | 2      | 10   | 100.000 n      | ns 🔘 |      | HS CAN \$4B  |                    | 4B           | 1   | FF      |                |   | HS CA | N         |      |          |             |   |
| Transmit          |            | ?      | 11   | 100.000 n      | ns 🕥 |      | HS CAN \$4D  |                    | 4DE          | 2   | FF 00   |                |   | HS CA | N         |      |          |             |   |
| Errors            |            | 2      | 12   | 100.000 n      | ns 🕥 |      | HS CAN \$6E  |                    | 6ED          | 3   | FF 00 0 | 00             |   | HS CA | N         |      |          |             |   |
| Changing          |            | 2      | 13   | 100.000 n      | ns 🥥 |      | HS CAN \$59  |                    | 594          | 4   | FF 00 0 | 00 00          |   | HS CA | N         |      |          |             |   |
| No Match          |            | < 2    | 14   | 100.000 n      | ns 🕥 |      | HS CAN \$28  |                    | 286          | 5   | FF 00 0 | 00 00 00       |   | HS CA | N         |      |          |             |   |
| Completed Msg     |            | ?      | 15   | 100.000 n      | ns 🥥 |      | HS CAN \$28  |                    | 28A          | 6   | FF 00 0 | 00 00 00 00    |   | HS CA | N         |      |          |             |   |
| PDU               |            | ?      | 16   | 100.000 n      | ns 🕥 |      | HS CAN \$69  |                    | 695          | 7   | FF 00 0 | 00 00 00 00 00 |   | HS CA | N         |      |          |             |   |
|                   |            | 2      | 17   | 100.000 n      | ns 🥥 |      | HS CAN \$32  |                    | 325          | 0   |         |                |   | HS CA | N         |      |          |             |   |
| CILL GMLAN        |            | 2      | 18   | 100.000 m      | ns 🥥 |      | HS CAN \$60  |                    | 6C0          | 1   | FF      |                |   | HS CA | N         |      |          |             |   |
| Diagnostics       |            | 2      | 19   | 100.000 n      | ns 🕥 |      | HS CAN \$40  |                    | 407          | 2   | FF 00   |                |   | HS CA | N         |      |          |             |   |
| Node Active (NCA) |            | 2      | 20   | 100.000 n      | ns 🔘 |      | HS CAN \$10/ |                    | 10A          | 3   | FF 00 0 | 00             |   | HS CA | N         |      |          |             |   |
| VNMF              |            | 2      | 21   | 100.000 n      | ns 🥥 |      | HS CAN \$84  |                    | B4           | 4   | FF 00 0 | 00 00          |   | HS CA | N         |      |          |             |   |
| HV Wakeup         |            | 2      | 22   | 100.000 n      | ns 🕥 |      | HS CAN \$48  |                    | 48A          | 5   | FF 00 0 | 00 00 00       |   | HS CA | N         |      |          |             |   |
| T: Networks       |            | 2      | 23   | 100.000 n      | ns 🥥 |      | HS CAN \$58  |                    | 589          | 6   | FF 00 0 | 00 00 00 00    |   | HS CA | N         |      |          |             |   |
| HS CAN            | -          | 2      | 24   | 100.000 n      | ns 🥥 |      | HS CAN \$67  |                    | 677          | 7   | FF 00 0 | 00 00 00 00 00 |   | HS CA | N         |      |          |             |   |
| neel/T            |            | 2      | 25   | 100.000 n      | ns 🥥 |      | HS CAN \$38  |                    | 386          | 0   |         |                |   | HS CA | N         |      |          |             |   |
| heovi             |            | 2      | 26   | 100.000 n      | ns 🕥 |      | HS CAN \$28  |                    | 285          | 1   | FF      |                |   | HS CA | N         |      |          |             |   |
|                   |            |        |      |                |      |      |              |                    |              |     |         |                |   |       |           |      |          |             |   |

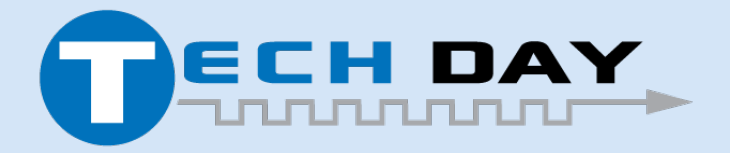

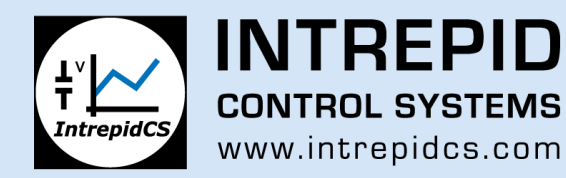

## **Opening the Vehicle Spy Red View**

 Found under the Embedded **Tools Section of Vehicle Spy** (Currently in Beta).

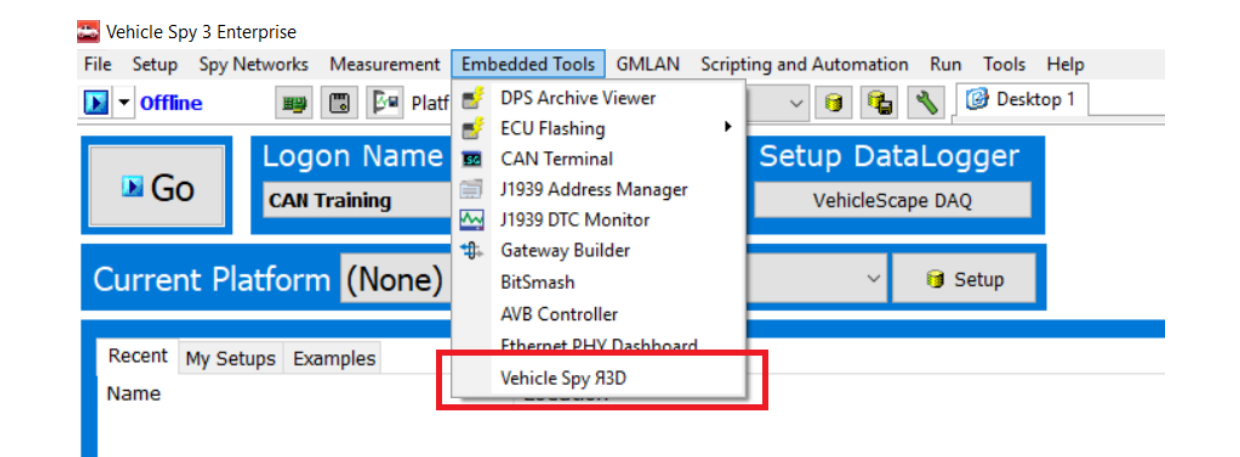

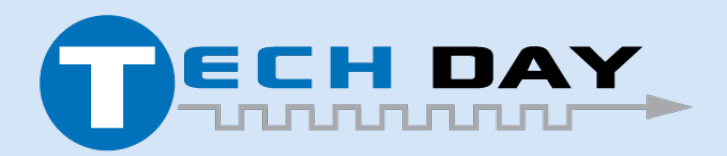

April 30, 2019

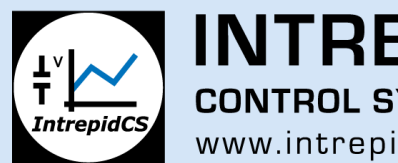

INTREPID CONTROL SYSTEMS www.intrepidcs.com

#### **Creating New Tests**

- Tests are Generated by Clicking New Button
- Individual tests can be named for reference.

|                      |                   |             |           | _           |           |           |   |
|----------------------|-------------------|-------------|-----------|-------------|-----------|-----------|---|
| Name                 |                   |             |           |             |           |           |   |
|                      |                   |             |           |             |           |           |   |
|                      |                   |             |           |             |           |           |   |
| General              |                   |             |           |             |           |           |   |
|                      | 1                 |             |           |             |           |           |   |
| Test name 93D Test # | 1                 |             |           |             |           |           |   |
| Test name R3D Test # | seed              |             |           |             |           |           |   |
| Test name 93D Test # | 1<br>seed         |             |           |             |           |           |   |
| Test name 93D Test # | seed              |             |           |             |           |           | ] |
| Test name 93D Test # | A New fuzz region | nny 🕅 Paste | Se Delete | Inda 🖉 Reda | A Move up | Mave down |   |

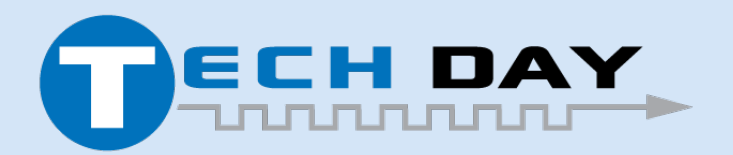

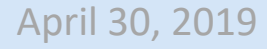

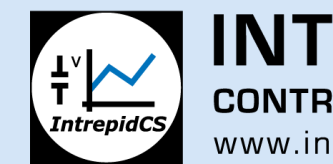

**INTREPID CONTROL SYSTEMS** www.intrepidcs.com

#### Pseudo Random Seed

- Random is important
- Random is bad
- Pseudo Random is the answer
  - Randomization
  - Reproduceable
- If no seed given, a random seed will be generated for the test.

| Ceneral — |                          |  |
|-----------|--------------------------|--|
| icherar   |                          |  |
| Test name | My First Test            |  |
|           | ved random cood          |  |
| Use II    | xeu ranuom seeu          |  |
|           | Fixed Desude Dandem Coad |  |

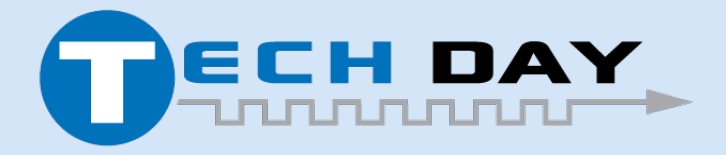

April 30, 2019

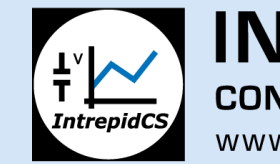

**INTREPID CONTROL SYSTEMS** www.intrepidcs.com

## Generating a Target For the Fuzzer

April 30

- Targets are:
  - Networks (HS CAN, HS CAN 2, etc.)
  - Database Messages (In Development).

| Fuzzer     | zz region TC Copy Paste   | e 🗶 Delete 🗠 Undo 🖉 Redo 🖉 Move up 🖓 Move dow |
|------------|---------------------------|-----------------------------------------------|
| Name Valu  | ue Template from database | e fD DLC                                      |
|            |                           |                                               |
| Fuzzer     |                           |                                               |
| New target | New fuzz region           | Copy 🖺 Paste 😹 Delete 🔦 Undo                  |
|            | Arbitratio                | ×                                             |
| Name       | Value                     | <b>2</b> ↓ Search                             |
|            |                           |                                               |
|            |                           | 국도 HS CAN<br>국립 HS CAN (VNET A)               |
|            |                           | ុំដូ HS CAN (VNET B)                          |
|            |                           |                                               |
|            |                           | ੌਜੂੜ, MS CAN (VNET B)                         |
|            |                           | 유, HS CAN2                                    |
|            |                           | 유명 HS CANZ (VNET A)<br>귀엽 HS CANZ (VNET B)    |
|            |                           | ਸੈੰਦ HS CAN3                                  |
|            |                           | 가방 HS CAN3 (VNET A) 10                        |
|            |                           | 규명 HS CAN4                                    |
|            |                           |                                               |
| 2019       |                           |                                               |
|            |                           | IntrepidCS www.intrepidcs.com                 |

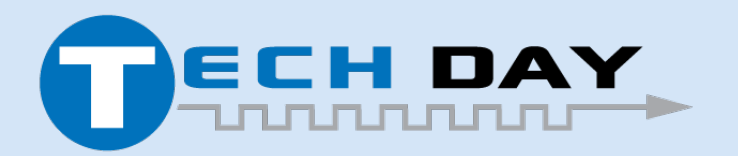

# Configuring Target

- Update Target's Name
- Modify Target's Network
- Configure Target's Periodicity
- Add Simulated Pseudo Random Jitter.

| Fuzzer          |                   |                  |                |                 |            |            |      |
|-----------------|-------------------|------------------|----------------|-----------------|------------|------------|------|
| New target      | Copy              | 💥 Delete         | 🔄 Undo 🔗       | ≥ R€            |            |            |      |
| Arbitr          | ation ID          | Xtd              | FD             |                 |            |            |      |
| Name Value      |                   |                  |                |                 |            |            |      |
| Fuzz 1          |                   |                  |                |                 |            |            |      |
|                 |                   |                  |                |                 |            |            |      |
| Fuzzer          | 1                 | I                | I              |                 | _          |            |      |
| New target      | region Copy       | Paste            | 💢 Delete 🛛 🖄   | Undo 🖉 Redo     |            |            |      |
|                 | Arbitration ID    |                  | Xtd            | FD              | T          |            |      |
| Name Value      |                   |                  |                |                 |            |            |      |
| ► Fuzz 1        |                   |                  |                |                 |            |            |      |
| Network HS CAN  |                   |                  |                |                 | Т          |            |      |
|                 | 00 *              |                  |                |                 | +          |            |      |
| Ji Fuzzer       |                   |                  |                |                 |            |            |      |
| Regio New targe | t New fuzz region | Сору             | Paste          | 🕻 Delete 🛛 🗠 Un | do 🖉 Redo  |            |      |
|                 |                   | Arbitration ID   |                | Xtd             | FD         | DLC        |      |
| Name            | Value             |                  |                |                 |            |            |      |
| ► Fuzz 1        | -ti               |                  |                |                 |            |            |      |
|                 | tues              |                  |                |                 |            |            |      |
| Pe              | riod (s) 0.100 🗘  |                  |                |                 |            |            |      |
|                 | Euzzer            |                  |                |                 |            |            |      |
| Regio           | New target        |                  |                | Pasta 😪         | Delete 🗠 🛛 | nda 🖉 Reda | A Mo |
| lemp            |                   | thew tuzz region |                |                 | Delete     |            |      |
|                 |                   |                  | Arbitration ID |                 | Xtd        | FD         | DLC  |
|                 | Name              | Value            |                |                 |            |            |      |
|                 | Properties        |                  |                |                 |            |            |      |
|                 | Network           | HS CAN ····      |                |                 |            |            |      |
|                 | Period (s         | 0 100 *          | _              |                 |            |            |      |
|                 | Jitter (s)        | 0.000 ‡          |                |                 |            |            |      |
|                 | Template          |                  |                |                 |            |            |      |
|                 |                   | 1                |                | 1               |            | I          |      |
|                 |                   |                  |                |                 |            |            |      |
|                 |                   |                  |                |                 |            |            |      |

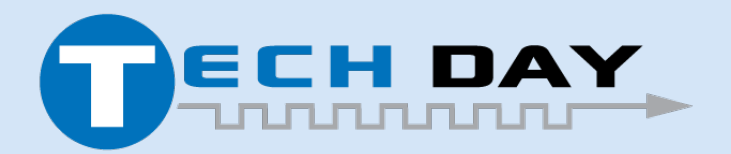

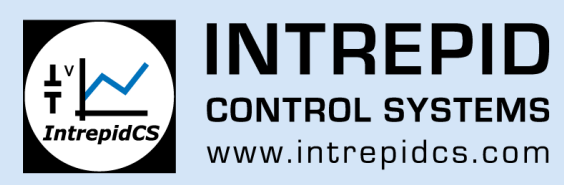

## **Creating Fuzz Regions**

- Three Types of Fuzz Regions:
  - Random (Using Seed)
  - Counter
  - Fixed.

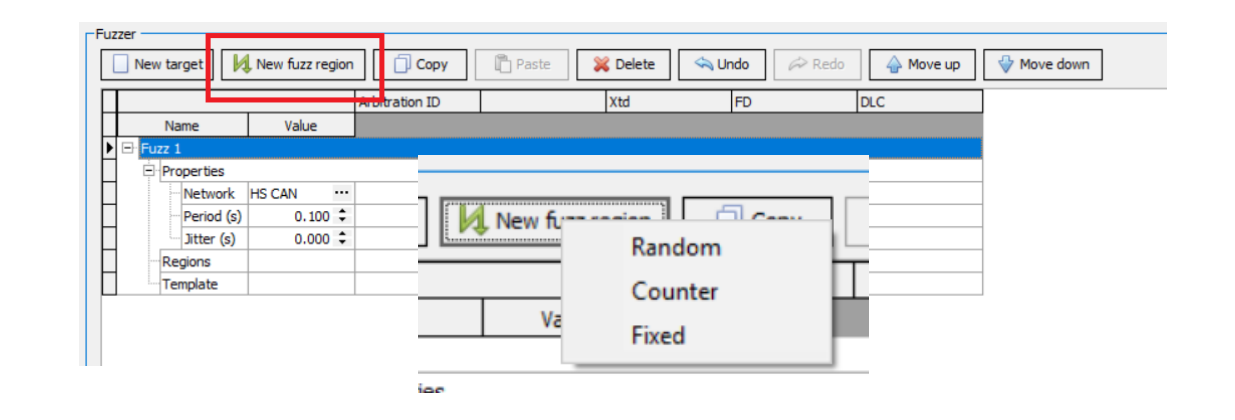

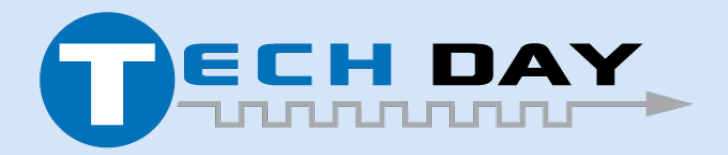

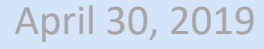

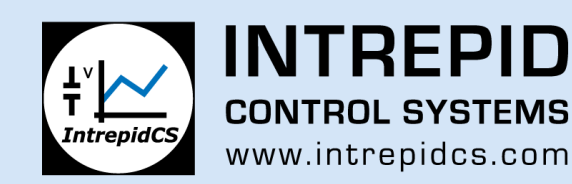

## Starting and Stopping Tests

- To Activate press the "Start Test" Button
- To Stop press the "Stop Test" Button.

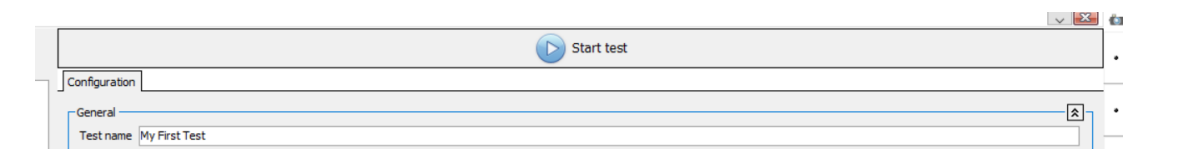

|                       | 6  |   |
|-----------------------|----|---|
| Stop test             |    | , |
| Results Configuration | ]_ |   |
| r General             |    | , |

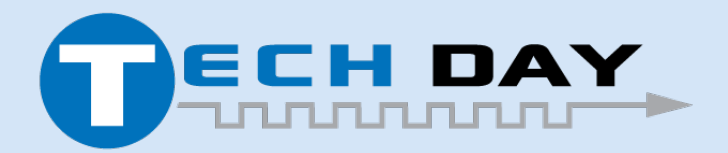

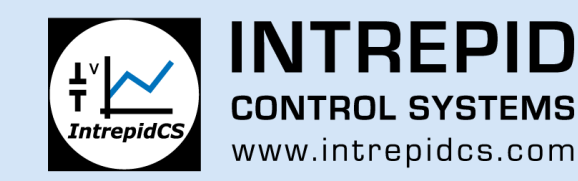

#### Test Information and Results

- Tests have Start/Stop Time
- Each test will hold the results of the tests message data.

| Name          | Start Time         | Finish Time |
|---------------|--------------------|-------------|
| My First Test | 2019/04/24 16:17:0 | 04:         |
|               |                    |             |
|               |                    |             |
|               |                    |             |
|               |                    |             |
|               |                    |             |

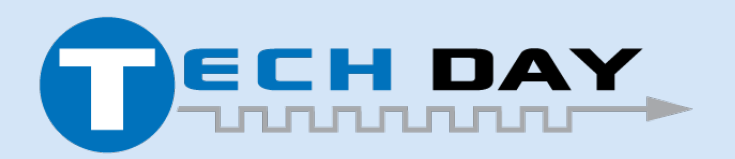

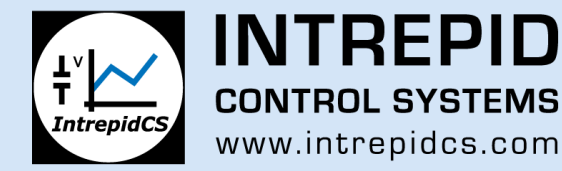

## **CAN Fuzzing Results**

- Messages are transmitted on the Corresponding Target Network
- Results are reproduceable
  - Periodicity
  - Jitter
  - Fuzz Regions.

| • Add      | 😔 Scro | ll   | 🧊 Details      | ΜE   | xpan | <b>e</b> b   | <b>△T</b> Time Abs | s 🖑 Pause    | 💾 S | Save     | X Erase     | 7 | Find: ArbId/ | Header | ~      |              | ~ F |
|------------|--------|------|----------------|------|------|--------------|--------------------|--------------|-----|----------|-------------|---|--------------|--------|--------|--------------|-----|
| <b>X</b> X | -      | Line | Time (abs/rel) | Tx   | Er   | Description  |                    | ArbId/Header | Len | DataByt  | es          |   | Network      | Node   | Change | Cnt Timestam | p   |
| *** **     | Filter |      |                |      |      |              |                    |              |     |          |             |   |              |        |        |              |     |
|            | ?      | 1    |                | ۲    |      | HS CAN \$692 |                    | 697          | 0   |          |             |   | HS CAN       |        |        |              |     |
|            | 2      | 2    | 96.000 r       | ns 🥥 |      | HS CAN \$E7  |                    | E7           | 1   | FF       |             |   | HS CAN       |        |        |              |     |
|            | ?      | 3    | 103.000 r      | ns 🥥 |      | HS CAN \$450 |                    | 450          | 2   | FF 00    |             |   | HS CAN       |        |        |              |     |
|            | ?      | 4    | 100.000 r      | ns 🥥 |      | HS CAN \$5D  | <b>N</b>           | 5DA          | 3   | FF 00 00 |             |   | HS CAN       |        |        |              |     |
|            | ?      | 5    | 100.000 r      | ns 🥥 |      | HS CAN \$296 |                    | 296          | 4   | FF 00 00 | 00          |   | HS CAN       |        |        |              |     |
|            | 2      | 6    | 105.000 r      | ns 🥥 |      | HS CAN \$83  |                    | B3           | 5   | FF 00 00 | 00 00       |   | HS CAN       |        |        |              |     |
|            | 2      | 7    | 99.000 r       | ns 🥥 |      | HS CAN \$C8  |                    | C8           | 6   | FF 00 00 | 00 00 00    |   | HS CAN       |        |        |              |     |
|            | ?      | 8    | 101.000 r      | ns 🥥 |      | HS CAN \$3B  |                    | 38           | 7   | FF 00 00 | 00 00 00 00 |   | HS CAN       |        |        |              |     |
|            | 2      | 9    | 98.000 r       | ns 🥥 |      | HS CAN \$568 |                    | 56E          | 0   |          |             |   | HS CAN       |        |        |              |     |
|            | 2      | 10   | 102.000 r      | ns 🥥 |      | HS CAN \$524 |                    | 524          | 1   | FF       |             |   | HS CAN       |        |        |              |     |
|            | 2      | 11   | 99.000 r       | ns 🥥 |      | HS CAN \$648 |                    | 64B          | 2   | FF 00    |             |   | HS CAN       |        |        |              |     |
|            | 7      | 12   | 96.000 r       | ns 🥥 |      | HS CAN \$4D  | i                  | 4D5          | 3   | FF 00 00 |             |   | HS CAN       |        |        |              |     |
|            | 2      | 13   | 97.000 r       | ns 🥥 |      | HS CAN \$CA  |                    | CA           | 4   | FF 00 00 | 00          |   | HS CAN       |        |        |              |     |
| <          | 2      | 14   | 96.000 r       | ns 🥥 |      | HS CAN \$37  |                    | 37           | 5   | FF 00 00 | 00 00       |   | HS CAN       |        |        |              |     |
|            | 2      | 15   | 101.000 r      | ns 🥥 |      | HS CAN \$60  |                    | 60           | 6   | FF 00 00 | 00 00 00    |   | HS CAN       |        |        |              |     |
|            | 2      | 16   | 103.000 r      | ns 🥥 |      | HS CAN \$5CE |                    | 5CB          | 7   | FF 00 00 | 00 00 00 00 |   | HS CAN       |        |        |              |     |
|            | 2      | 17   | 99.000 r       | ns 🥥 |      | HS CAN \$408 |                    | 4DE          | 0   |          |             |   | HS CAN       |        |        |              |     |
|            | 2      | 18   | 101.000 r      | ns 🥥 |      | HS CAN \$286 |                    | 286          | 1   | FF       |             |   | HS CAN       |        |        |              |     |
|            | ?      | 19   | 101.000 r      | ns 🥥 |      | HS CAN \$325 |                    | 325          | 2   | FF 00    |             |   | HS CAN       |        |        |              |     |
|            | ?      | 20   | 96.000 r       | ns 🥥 |      | HS CAN \$104 |                    | 10A          | 3   | FF 00 00 |             |   | HS CAN       |        |        |              |     |
|            | ?      | 21   | 100.000 r      | ns 🥥 |      | HS CAN \$589 |                    | 589          | 4   | FF 00 00 | 00          |   | HS CAN       |        |        |              |     |
|            | ?      | 22   | 102.000 r      | ns 🥥 |      | HS CAN \$285 |                    | 285          | 5   | FF 00 00 | 00 00       |   | HS CAN       |        |        |              |     |
|            | ?      | 23   | 100.000 r      | ns 🥥 |      | HS CAN \$35  |                    | 35           | 6   | FF 00 00 | 00 00 00    |   | HS CAN       |        |        |              |     |
|            | 0100   | 24   | 98.000 r       | ns 🔘 |      | HS CAN \$558 |                    | 55B          | 7   | FF 00 00 | 00 00 00 00 |   | HS CAN       |        |        |              |     |
|            |        |      |                |      |      |              |                    |              |     |          |             |   |              |        |        |              |     |

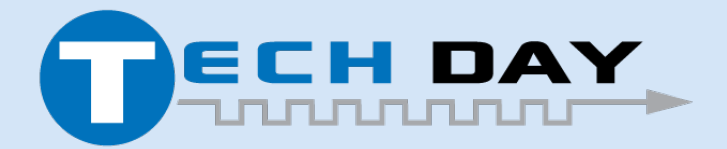

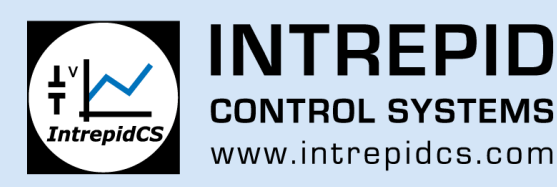

#### What's Next

- Still in Beta and not 100% done
- All Data will be captured and stored in the Results Tab
- Test Automation will be added to Function Blocks
- Adding Test Conditions to give Pass-Fail information on Test.
- Looking for feedback from Customers.

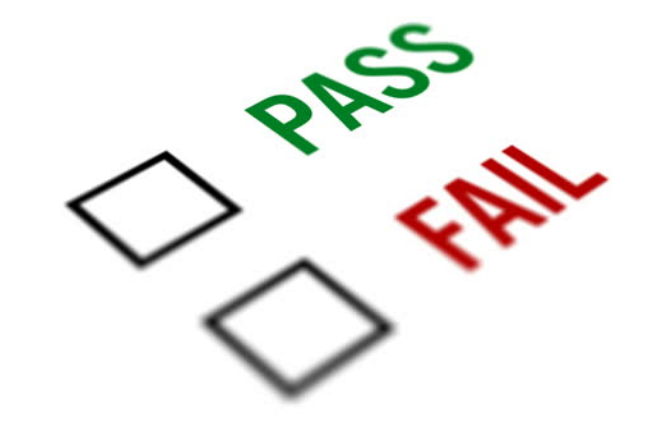

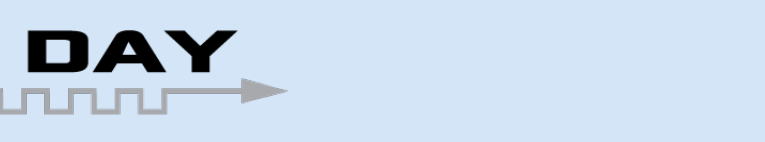

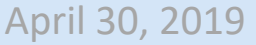

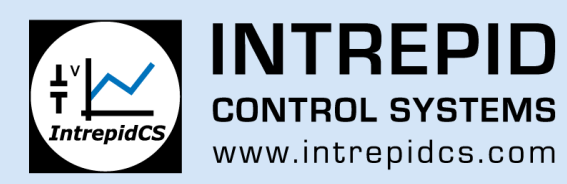

#### Future Features of Vehicle Spy ЯЗD

- Ethernet Fuzzing
- Diagnostic Scanning
- Diagnostic Fuzzing (UDS)
- IDS Tester
- Much more.

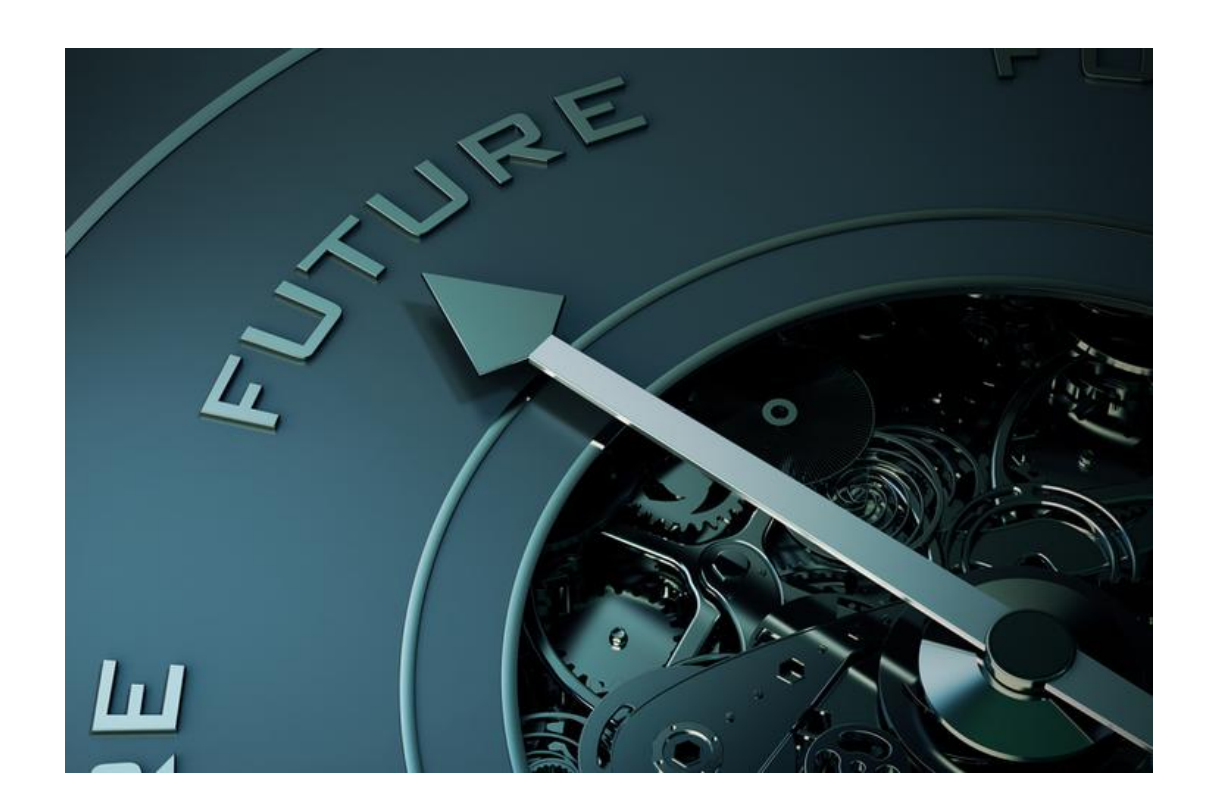

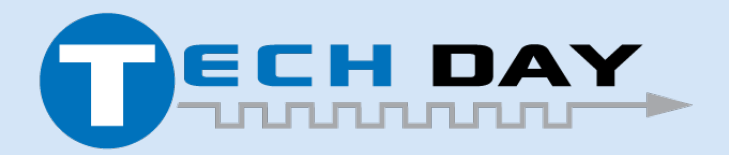

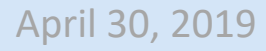

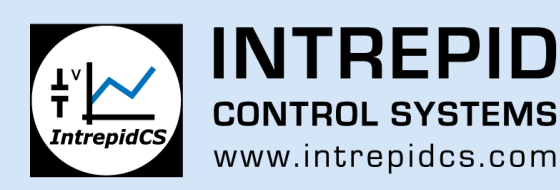

## **Questions/Quick Mentions**

- Fuzz Tester is being Demoed now
- Questions?

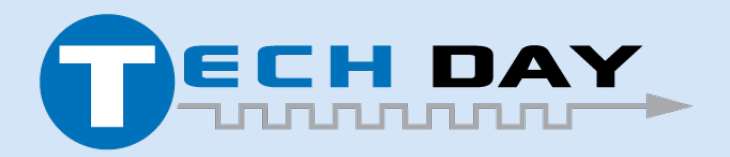

April 30, 2019

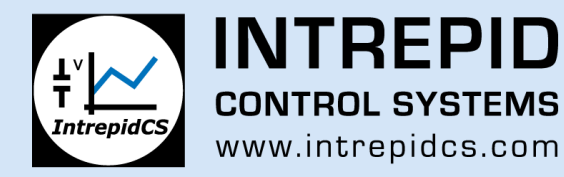

18